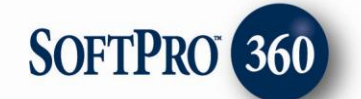

## Managing SoftPro Checks Transactions in SoftPro 360

## Submitting transactions to SoftPro Checks

**SoftPro Checks** can be found under the service **Market Place**. Double click **SoftPro Checks** or highlight and click on the **Submit** button to submit a transaction to this vendor.

| Products                                                                                                    |                                                                                                    |                                                                                            | <b>→</b> ₽ |
|----------------------------------------------------------------------------------------------------|----------------------------------------------------------------------------------------------------|--------------------------------------------------------------------------------------------|------------|
| Submit                                                                                                    | About                                                                                                    | Service                                                                                    |            |
| eRecord     Simp     Marketpl     Generation     Soft     Fas1     Fas1     Fas | ling<br>lifile e Rec<br>lace<br>cks and F<br>Pro Check<br>Tracking<br>Tracking<br>Tracking<br>I ches<br>I Extended<br>Standard<br>vices<br>D Tric Check<br>I check<br>I check | cording<br>orms for So<br>ase Trackin<br>se Tracking<br>d Coverage<br>d Coverage<br>Direct | ftPro<br>g |
|                                                                                                    |                                                                                                    |                                                                                            |            |

The **SoftPro Check's** dialog will show basic information about **SoftPro Checks**. Click **Continue Shopping** to proceed.

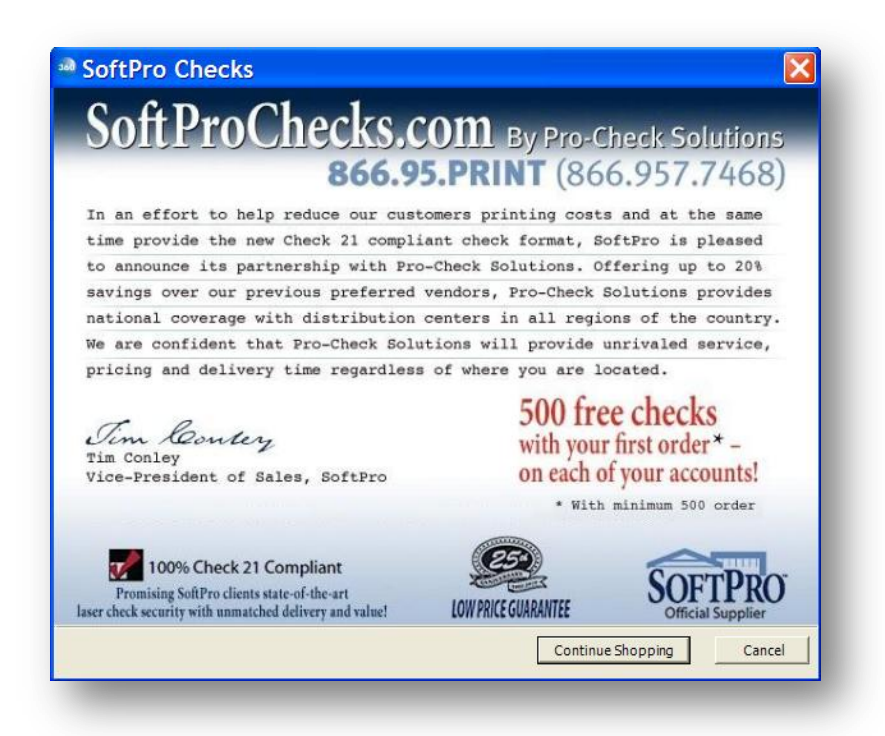

The **Product Catalog** drop down box will allow you to select a product category. Once you have selected the category a list of items will show below the category name. Select the item to see the product description, image, pricing and color choices available. Click **Add to Cart** to purchase the item, or click **Preview Cart** to review your current selections.

| Browse Product Catalog |                    |                      | SOFTPRO CHECKS<br>By Pro-Check Solutions                                                                    | WOO. |
|------------------------|--------------------|----------------------|----------------------------------------------------------------------------------------------------|------|
| ftPro Checks           | Click on the image | Avera a larger view. | SoftPro Check (Letter size<br>Pre-printed Check on top, with<br>2 stubs imprinted checks with<br>all info.) | <    |
|                        | Count              | Price                | Color                                                                                                    |      |
|                        | 250                | \$79.95              | Marble Reflex Blue                                                                                          |      |
|                        | 500                | \$108.95             | Marble Teal                                                                                                 |      |
|                        | 1000               | \$139.00             | Marble Burgundy                                                                                             |      |
|                        | 2500               | \$235.00             | Marble Green                                                                                                |      |
|                        |                    |                      | Linen Blue                                                                                                  | -    |
| Remove                 |                    |                      | View C                                                                                                    | olor |
|                        |                    |                      | t Drawiew Cart Co                                                                                           |      |

Click the **Preview Car**t button to review your current cart selections. Please use the same order for the next 3 screenshots; it's a bit confusing to see 1 item here and 3 in the next two.

| SoftPro Ch<br>Shopping C                                                                 | l <b>ecks</b><br>Cart                                          |                |                                                                                                    | SOFTPRO<br>By Pro-Check Sc                                                                                                    | CHECKS S                                                                                                    |
|------------------------------------------------------------------------------------------|----------------------------------------------------------------|----------------|----------------------------------------------------------------------------------------------------|----------------------------------------------------------------------------------------------------|----------------------------------------------------------------------------------------------------|
| Quantity                                                                                 | Item                                                           | Count          | Color                                                                                                    | Price                                                                                                    | Ready                                                                                                    |
| 1                                                                                        | SoftPro (Check Top)                                            | 250            | Marble Reflex Blue                                                                                                    | \$79.95                                                                                                    |                                                                                                    |
| 1                                                                                        | Deposit Tickets - 1 Part                                       | 200            | Blue                                                                                                    | \$24.70                                                                                                    |                                                                                                    |
| 1                                                                                        | Double Window Envelope                                         | 500            |                                                                                                    | \$55.00                                                                                                    | ~                                                                                                    |
| Rush Service Pe<br>None C<br>Company Addre<br>Name<br>Address Address 2<br>City, St, Zip | er Item **<br>2 Day \$100.00 C Same<br>ess on Item             | Day \$175.00   | Bank Address on It<br>OGOS: Please er<br>with 300-600 dpi to<br>r mail us your orig<br>rt work to 353-E E<br>5020. We cannot a<br>r raised printing fo | Shipping<br>Total<br>em<br>mail your digital PD<br>sales@Softprof<br>inal black and whit<br>ast 10th Street, PM<br>ccept faxes, photo<br>or logo art. | 2: \$28.25<br>2: \$187.90<br>2F, TIF or EPS file<br>Checks.com<br>e camera-ready<br>1B 814, Gilroy, CA<br>copies, gray scale |
| Check Details<br>Fax a voided c<br>or email a void<br>sales@Softpro(                     | heck sample to 408-84<br>led check to<br><sup>Chedks.com</sup> | 7-8179 Check S | Starting Number                                                                                                    |                                                                                                    | Signature<br>Stacking                                                                                                    |

Some of the items in your cart may require additional information. Items in your cart that do not require any additional details will be reflected with a check in the **Ready** column. Click the **View Image** button to see the visual image of your order.

| SoftPro Ch<br>Shopping C                                                   | l <b>ecks</b><br>Cart                                      |                |                                                                                                    | SOFTPRO<br>By Pro-Check So                                                                                                    |                                                                                                    |
|----------------------------------------------------------------------------|------------------------------------------------------------|----------------|----------------------------------------------------------------------------------------------------|----------------------------------------------------------------------------------------------------|----------------------------------------------------------------------------------------------------|
| Quantity                                                                   | Item                                                       | Count          | Color                                                                                                    | Price                                                                                                    | Ready                                                                                                    |
| L                                                                          | SoftPro (Check Top)                                        | 250            | Marble Reflex Blue                                                                                                    | \$79.95                                                                                                    |                                                                                                    |
| L                                                                          | Deposit Tickets - 1 Part                                   | 200            | Blue                                                                                                    | \$24.70                                                                                                    |                                                                                                    |
| 1                                                                          | Double Window Envelope                                     | 500            |                                                                                                    | \$55.00                                                                                                    | ~                                                                                                    |
| Rush Service Pe<br>None Company Addre Name Address Address 2 City, St, Zip | r Item **<br>2 Day \$100.00 C Same<br>ess on Item          | Day \$175.00   | Bank Address on It<br><b>OGOS:</b> Please en<br>ith 300-600 dpi to<br>tr mail us your orig<br>rt work to 353-E E<br>5020. We cannota<br>r raised printing fo | Shipping<br>Tota<br>mail your digital PD<br>sales@Softpro<br>inal black and whit<br>iast 10th Street, PM<br>ccept faxes, photo<br>or logo art. | g: \$28.25<br>I: \$187.90<br>DF, TIF or EPS file<br><u>Checks.com</u><br>e camera-ready<br>IB 814, Gilroy, CA<br>copies, gray scale |
| Check Details<br>Fax a voided c<br>or email a void<br>sales@Softprot       | heck sample to 408-84<br>led check to<br><u>Checks.com</u> | 7-8179 Check S | Starting Number                                                                                                    |                                                                                                    | Signature<br>Stacking                                                                                                    |

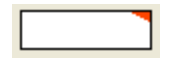

**Tip:** Any field that contains a red triangle in the top right corner as shown here is a required field.

**Note:** Remember to select the signature requirements and stacking preferences, by clicking on the **Signature** and/or **Stacking** buttons.

Once you have entered all of the required information, you may choose to **Continue Shopping**, **Check Out** or **Cancel** your transaction. Click **Check Out** to continue to the next screen.

| Shopping                                                                                       | Cart                                                                                                |                |                    | SOFTPRO<br>By Pro-Check So                                                                                                    |                                                                                                    |
|------------------------------------------------------------------------------------------------|----------------------------------------------------------------------------------------------------|----------------|--------------------|----------------------------------------------------------------------------------------------------|----------------------------------------------------------------------------------------------------|
| Quantity                                                                                       | Item                                                                                                | Count          | Color              | Price                                                                                                    | Ready                                                                                                    |
| 1                                                                                              | SoftPro (Check Top)                                                                                 | 250            | Marble Reflex Blue | \$79.95                                                                                                    | <b>V</b>                                                                                                    |
| 1                                                                                              | Deposit Tickets - 1 Part                                                                            | 200            | Blue               | \$24.70                                                                                                    |                                                                                                    |
| 1                                                                                              | Double Window Envelope                                                                              | 500            |                    | \$55.00                                                                                                    |                                                                                                    |
| Rush Service P<br>None C<br>Company Add<br>Name S<br>Address 1<br>Address 2<br>City, St, Zip R | er Item **<br>2 Day \$100.00 C Same<br>ress on Item<br>oftPro Checks<br>23 Main Street<br>aleigh NC | Day \$175.00   |                    | Shipping<br>Total<br>eem<br>mail your digital PD<br><u>sales@SoftproC</u><br>inal black and white<br>iast 10th Street, PM<br>ccept faxes, photoc<br>or logo art. | : \$28.25<br>: \$187.90<br>DF, TIF or EPS file<br><u>Checks.com</u><br>e camera-ready<br>B 814, Gilroy, CA<br>copies, gray scale |
| Fax a voided or email a voi<br>sales@Softpro                                                   | check sample to 408-84<br>ded check to<br>Chedks.com<br>for customers in the state of CA            | 7-8179 Check S | Starting Number    | Check Qu                                                                                                    | Signature<br>Stacking                                                                                                    |

The **Payment Information** screen must have the required information in order to complete the transaction. Enter the **Billing Information**, **Shipping Address**, **Credit Card Information** and any **Promotional Codes** that you may have. Once you have entered the information choose **Edit Cart** to add additional items or modify information, **Place Order** to submit the transaction, or **Cancel**. The **Home** button will take you back to the **SoftPro Checks** welcome screen. Click **Place Order** to finalize your transaction.

| SoftPro Checks<br>Payment Information                                                             | SOFTPRO CHECKS                                                                                                    |
|---------------------------------------------------------------------------------------------------|----------------------------------------------------------------------------------------------------|
| Billing Information       Name       Address       Address 2       City, St, Zip       Phone      | Shipping Address Same As Billing Address Address Address 2 City, St, Zip Phone                                                                                     |
| Credit Card Information Card Type American Express Card Number Expiration Date 01 2010 CVV Number | Promotional Code If you have a promotional code please enter it below. Remember that codes can be used only once. The Vendor will validate promotional code. Apply |

A dialog will appear letting you know your transaction has been submitted successfully. Click **Finish** to close the screen.

| SoftPro Checks                             |                                          |
|--------------------------------------------|------------------------------------------|
|                                            | SOFTPRO CHECKS<br>By Pro-Check Solutions |
|                                            |                                          |
|                                            |                                          |
|                                            |                                          |
| The Order has been submitted successfully. |                                          |
|                                            |                                          |
|                                            |                                          |
|                                            |                                          |
|                                            |                                          |
|                                            |                                          |
|                                            |                                          |
|                                            |                                          |
|                                            |                                          |
|                                            |                                          |
|                                            | Back Finish Cancel                       |

Your transaction will appear as **In Progress** in the SoftPro 360 Queue.

| 360 Queue |                         |                 |                |             |
|-----------|-------------------------|-----------------|----------------|-------------|
| Review    | / 🕞 Deliver 🧖 🔘 📔       | Views: All Tran | nsactions 📃 🐋  | r 🔯 🖪       |
|           | Transaction Number      | Vendor          | Product        | Status      |
| <b>¢</b>  | 360364-20-110110-001702 | SoftPro Checks  | SoftPro Checks | In Progress |

## **Receiving confirmation on your transaction**

Once your order has been accepted and processing has begun by **SoftPro Checks**, your transaction in the SoftPro 360 Queue will show a status of **Completed**.

|           | Transaction Number      | Vendor         | Product        | Status    |
|-----------|-------------------------|----------------|----------------|-----------|
| <b>\$</b> | 360364-20-110110-001702 | SoftPro Checks | SoftPro Checks | Completed |